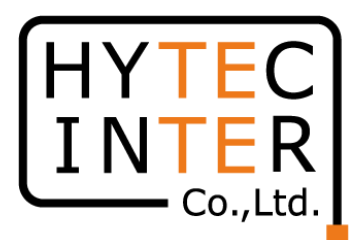

# PTP670-I/PTP670-C-H 無線回線暗号化設定 マニュアル

2021年12月14日

RFD-21MA0018-01 第1版

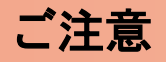

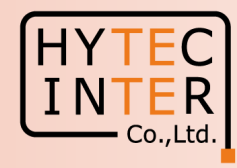

- 1.本アニュアルはPTP670-I/PTP670-C-H の 128bit AES, 256bit AES の暗号化設定方法を示しております。
- 2. 128bit AES, 256bit AES はオプションとしてライセンスの別途購入が 必要になります。
- 3. PTP670ご購入後に128bit AES, 256bit AES をご購入の場合は別途 ライセンスキーのインストールが必要になりますので、その時は購入 元へお問い合わせ下さい。
- 4. 事前に暗号化未設定の状態でMaster とSlave の設定を取説に基づいて行い,無線回線の確立を確認しておくことを推奨します。

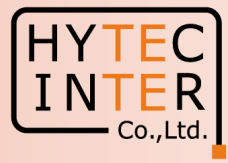

PCで以下の操作、確認が必要です。

- P3 :**目次**
- P4 :はじめに、Master局の作業
- P5 :Ping**連続打ちモードの設定**
- P6-7 :作業前のMaster局の画面確認
- P8-22 :Master局 Security 画面での作業、確認
- P23-24 :Slave局の作業、確認
- P25 :設定作業完了、最終確認へ
- P26 :無線回線開通後のMaster局のStatus画面
- P27 :無線回線開通後のSlave局のStatus画面

はじめに

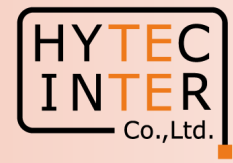

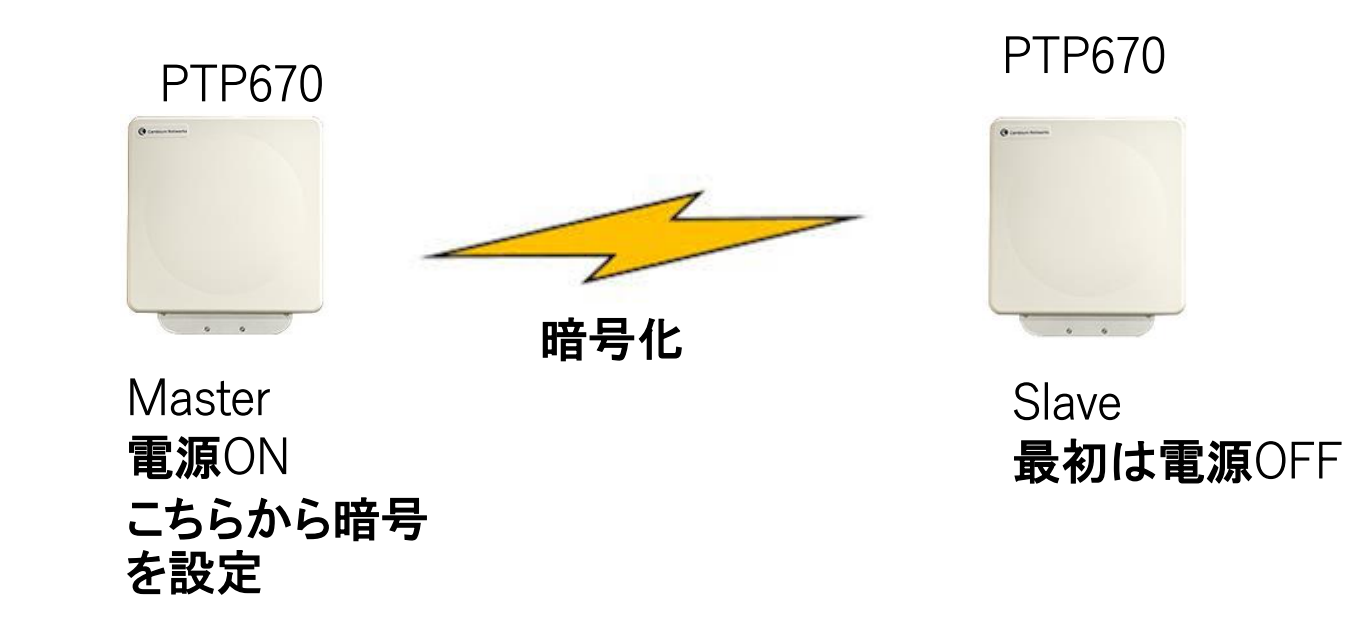

AESを使用した暗号の設定はMaster局から設定します。 Master局の設定が終了してからSlave局の設定を行います。

# はじめに: Pingを連続打ちモードにしておくことをお薦めします。

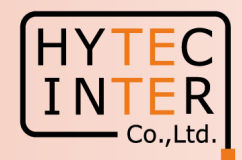

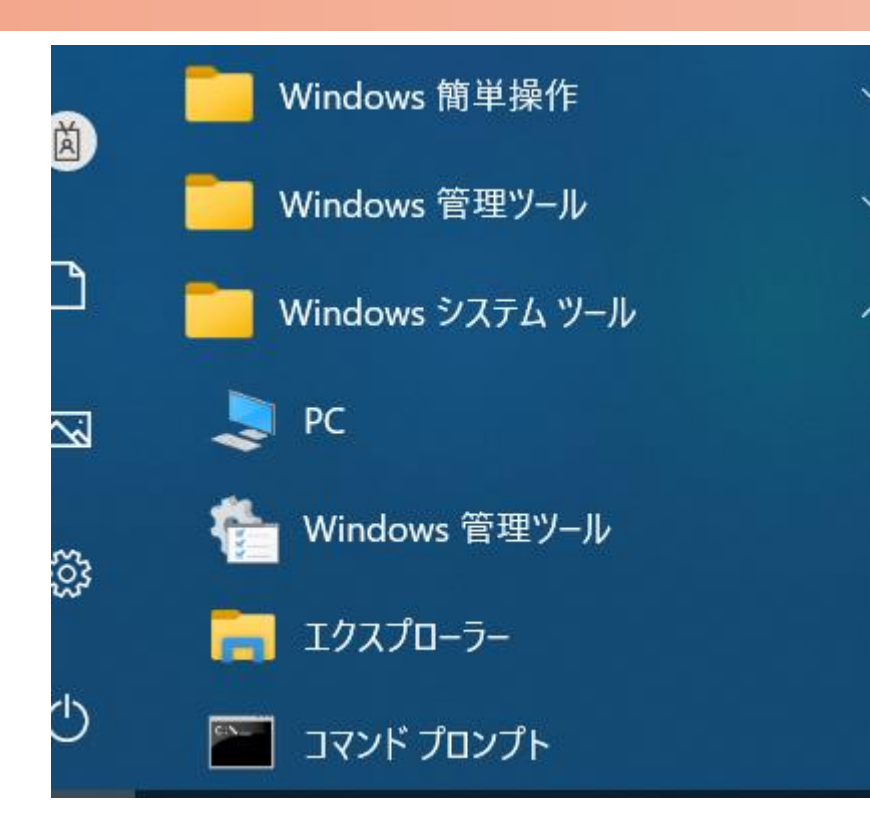

C:¥WINDOWS¥system32>ping 169.254.1.1 -t 169.254.1.1 に ping を送信しています 32 バイトのデータ: 169.254.1.1 からの応答: バイト数 =32 時間 <1ms TTL=64 169.254.1.1 からの応答: バイト数 =32 時間 <1ms TTL=64 169.254.1.1 からの応答: バイト数 =32 時間 <1ms <u>TTL=64</u> |からの応答: バイト数 =<u>32</u> 時間| 169 254 1 1 <1ms TTL=64 169.254.1.1 からの応答: バイト数 =32 時間 <1ms TTL=64 169.254.1.1 からの応答: バイト数 =32 時間 <1ms TTL=64 169.254.1.1 からの応答: バイト数 =32 時間 <1ms TTL=64

 PCのコマンドプロンプトを起動します。Windows10ならWindowsシステムツールの配下にあります。
 2.設定を行うPTP670のIPアドレスが169.254.1.1 の場合は ping[169.254.1.1]-t と入力しEnter Keyを 押すと、ping連続打ちモードが開始します。
 3. 疎通が成功すれば上右図の応答メッセージが現れます。

#### Master局の画面:Status

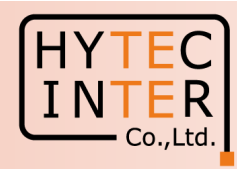

| コグインしてN               | laster <b>局の</b> Status                           | にアクセスします                                |                                | 1. ここを             | クリッ            | ク          |                            |
|-----------------------|---------------------------------------------------|-----------------------------------------|--------------------------------|--------------------|----------------|------------|----------------------------|
| Cambiur               | n Networks <sup>™</sup><br>Link: PTP670 Site: Uni | it: Master_38_0D_DB                     |                                |                    |                |            |                            |
|                       | System Status - Po                                | oint To Point - Master -<br>Value Units | Attributes                     | Value              |                | Units      |                            |
|                       | Link Name                                         | PTP670                                  | Wireless Link Status           | Searching          |                |            |                            |
| Home                  | Unit Name                                         | Master_58_0D_DB                         | Wireless Encryption            | None               |                |            |                            |
| Status                | Site Name                                         |                                         | Data Bridging Status           | Disabled           |                |            |                            |
| Alarms                | Software Version                                  | 50670-02-70                             | Maximum Transmit Power         | 14                 |                | dBm        |                            |
| « System              | Hardware Version                                  | B0P01.01-C-FPS                          | EIRP                           | 37.0               |                | dBm        | 2.Master <b>局であることを確認し</b> |
| « Configuration       | Unit ESN                                          | 000456580DDB                            | Remote Maximum Transmit Powe   | Not Available      |                | dBm        | ++                         |
| LAN Configuration     | Unit MSN                                          | U9TJ00SS42BF                            | Transmit Power                 | 14.0, 11.4         | 4, -15.0,      | 14.0 dBm   | よ 9                        |
| QoS Configuration     | Regulatory Band                                   | 78 - 4 9 GHz - Japan                    | Receive Power                  | -62.3, -100.4      | 8, -110.0,     | -110.0 dBm |                            |
| Save And Restore      | Elapsed Time Indicator                            | 00:04:14                                | Vector Error                   | 7.2, 1.1           | 1, -31.5,      | 7.2 dB     |                            |
| Reset Configuration   | Ethernet / Internet                               | 1                                       | Link Loss                      | 0.0, 0.0           | 0, 0.0,        | 0.0 dB     |                            |
| Spectrum Expert       | Main PSU Port Status                              | Copper Link Up                          | Signal Strength Ratio          | 30.0, 26.          | 8, 0.3,        | 30.0 dB    |                            |
| » Statistics          | Main PSU Port Speed And Duplex                    | 1000 Mbps Full Duplex                   | Transmit Data Rate             | 0.00, 0.00         | 0, 0.00,       | 0.00 Mbps  |                            |
| » Diagnostics Plotter | MAC Address                                       | 00:04:56:58:0d:db                       | Receive Data Rate              | 0.00, 0.00         | 0, 0.00,       | 0.00 Mbps  |                            |
| Cable Diagnostics     | Remote Identification                             |                                         | Aggregate Data Rate            | 0.00. 0.00         | 0. 0.00.       | 0.00 Mbps  |                            |
| Software Upgrade      | Remote Unit Name                                  | Not Available                           | Link Capacity Variant          | Full               |                |            |                            |
| Reboot                | Remote MAC Address                                | Not Available                           | Link Capacity                  | 0.00               |                | Mbps       | │ いことを確認します │              |
| Installation          | Remote Internet Address                           | Not Available                           | Wireless Link Availability     | 0.0000             |                | %          |                            |
| Managamant            | TDD Synchronization                               | Disabled                                | Data Bridging Availability     | 0.0000             | -              | %          |                            |
| » management          | TDD Synchronization Interface                     | Disabled                                | Passive Medulation Mode        | Acquisition (20 MH | (Z)            |            |                            |
| « Security            |                                                   |                                         | Liek Summetry                  | Acquisition (20 MH | 12)            |            |                            |
| Zeroize CSPs          |                                                   |                                         | Receive Modulation Mode Detail | Peetricted Because | a Installation | Is Armod   |                            |
| Change Password       |                                                   |                                         | Range                          | 7.5                | o motanau011   | km         |                            |
| Logout                | Status Page Refresh Period                        | β600 Second                             | s Update Page                  | Refresh Period R   | eset form      |            |                            |

## Master局の画面:System>Configuration

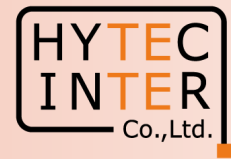

| Cambium             | n Networks <sup>™</sup>       |                                                |       |                           |
|---------------------|-------------------------------|------------------------------------------------|-------|---------------------------|
|                     | Link: PTP670 Site:            | Unit: Master_58_0D_DB                          |       |                           |
|                     | System Configu                | uration                                        | 1     |                           |
|                     | This page controls the day to | o day configuration of this unit.              |       | 2092                      |
| Home                | Attributes                    | Value                                          | Units |                           |
| Status              | Equipment                     |                                                |       |                           |
| Alarms              | Enable Transmission           | Enabled                                        |       |                           |
| ivstam              | Link Name                     | PTP670                                         |       |                           |
| Configuration       | Unit Name                     | Master_58_0D_DB                                |       |                           |
| LAN Configuration   | Site Name                     |                                                |       |                           |
| QoS Configuration   | Latitude                      |                                                |       |                           |
| Save And Restore    | 1 control of                  |                                                |       |                           |
| Reset Configuration | Longitude                     |                                                |       |                           |
| Spectrum Expert     | Altitude                      | 0                                              |       |                           |
| Statistics          | IP Address Label              | IPv4 Address                                   |       | 2 未だ暗号化されてないこ             |
| Diagnostics Plotter | Wireless                      |                                                |       |                           |
| Cable Diagnostics   | Master Slave Mode             | Master                                         |       | とを確認します                   |
| Software Upgrade    | Dual Payload                  | Enabled                                        |       |                           |
| Reboot              | Link Mode Optimization        | IP Tramc                                       | MU    |                           |
| stallation          | Max Pacoivo Modulation Mod    | 20<br>do 2560AM 0.81                           | MIT2  |                           |
| anagement           | Lowest Data Modulation Mod    | le BPSK 0.63                                   |       | ※ 啐 旦 ル ニ イ ト・ フ が イ・ フトー |
| ecurity             | Antenna Gain                  | 23.0                                           | dBi   | ※咱方11ノイセンスがインストー          |
| Zeroize CSPs        | Oshla Lasa                    |                                                | 40    | ルされていない場合はこの              |
| hange Password      | Cable Loss                    | 0.0                                            | qB    |                           |
| ogout               | Maximum Transmit Power        | 14                                             | dBm   | 項目は表示されません                |
| Sloar               | ATPC Peer Rx Max Power        | -54                                            | dBm   |                           |
|                     | Wireless Encryption           |                                                |       |                           |
|                     | Encryption Algorithm          | None TLS RSA TLS PSK 128-bit                   |       |                           |
|                     |                               | Submit Updated System Configuration Reset Form |       |                           |

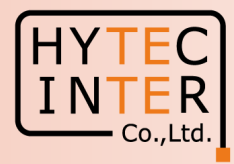

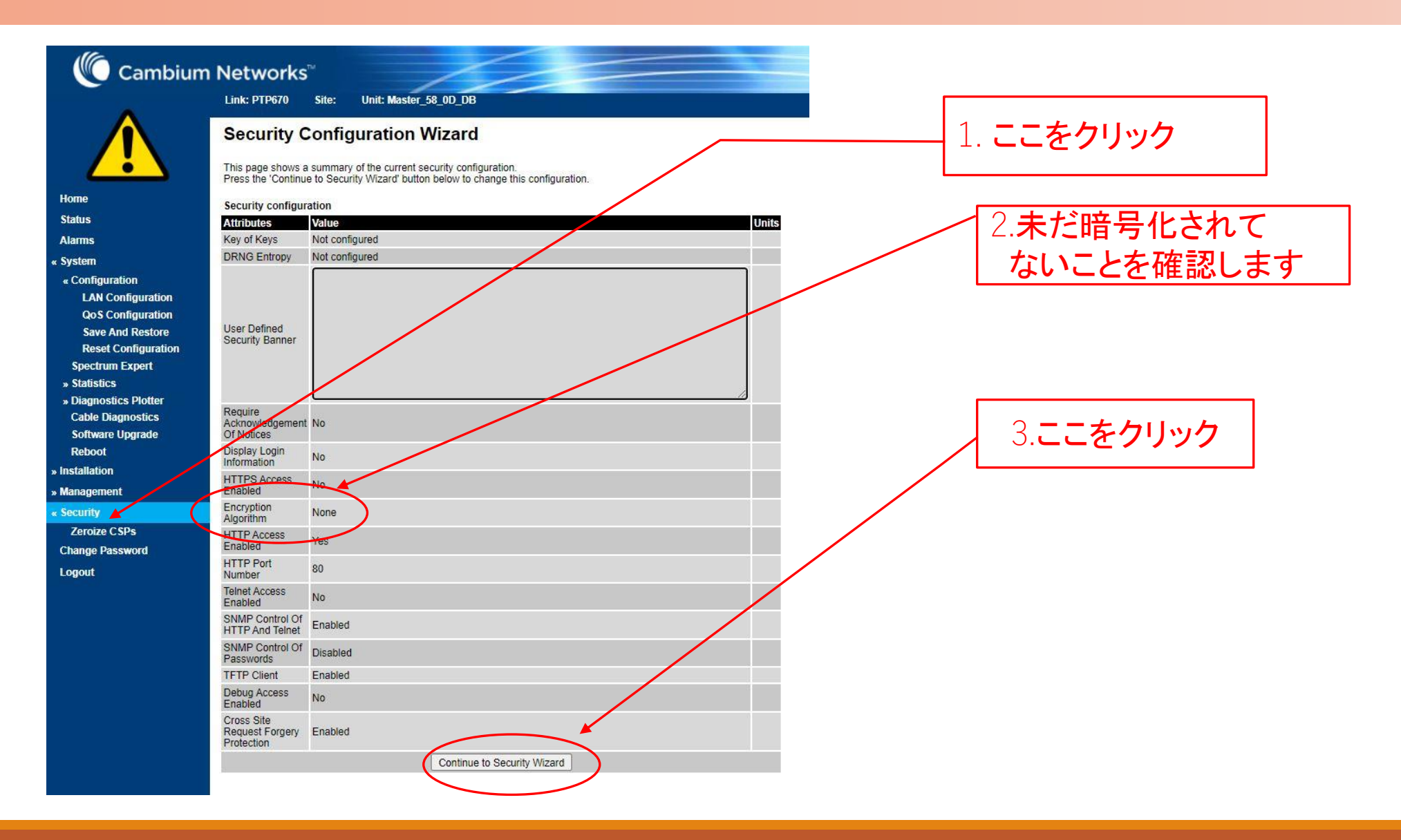

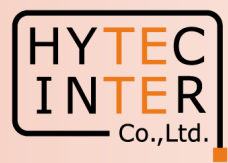

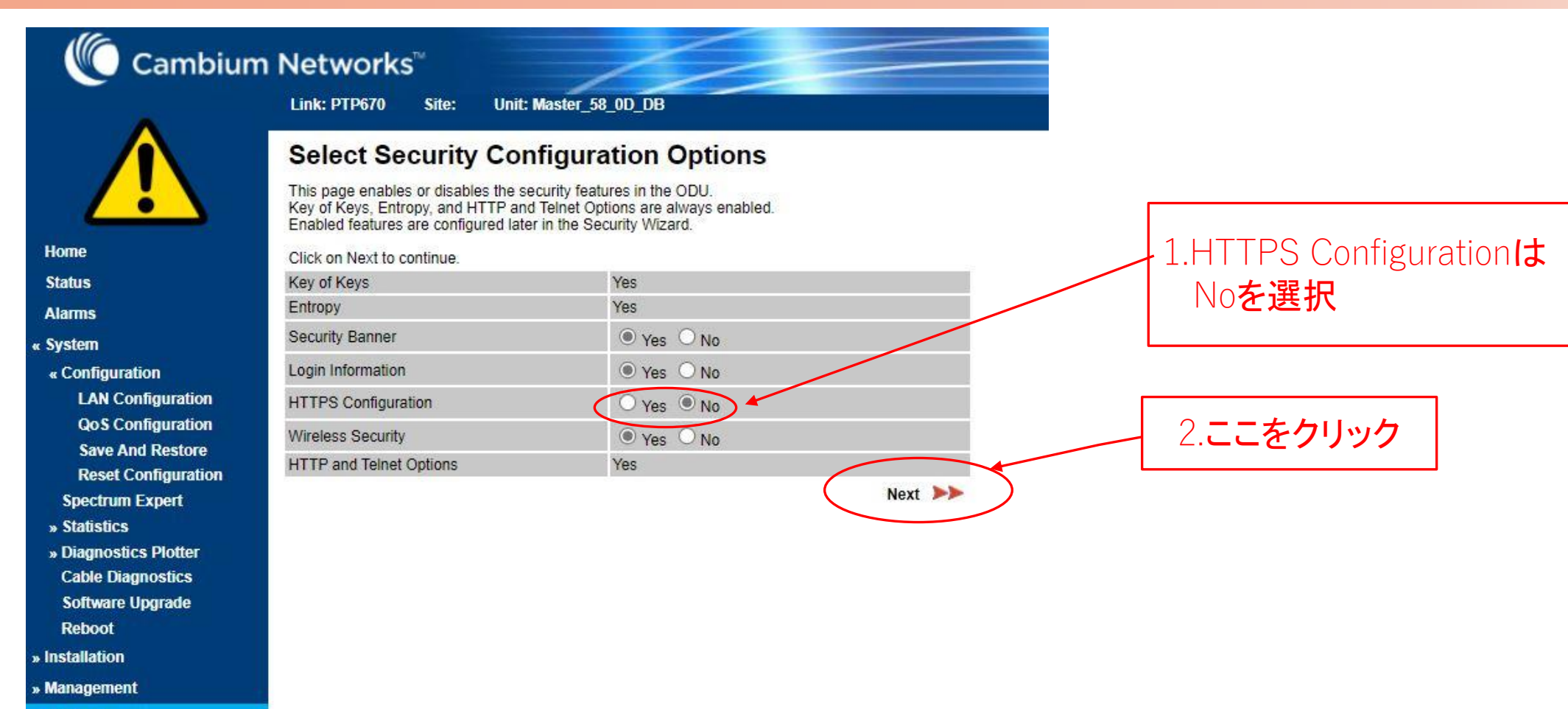

« Security

Zeroize CSPs

Change Password

Logout

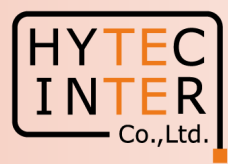

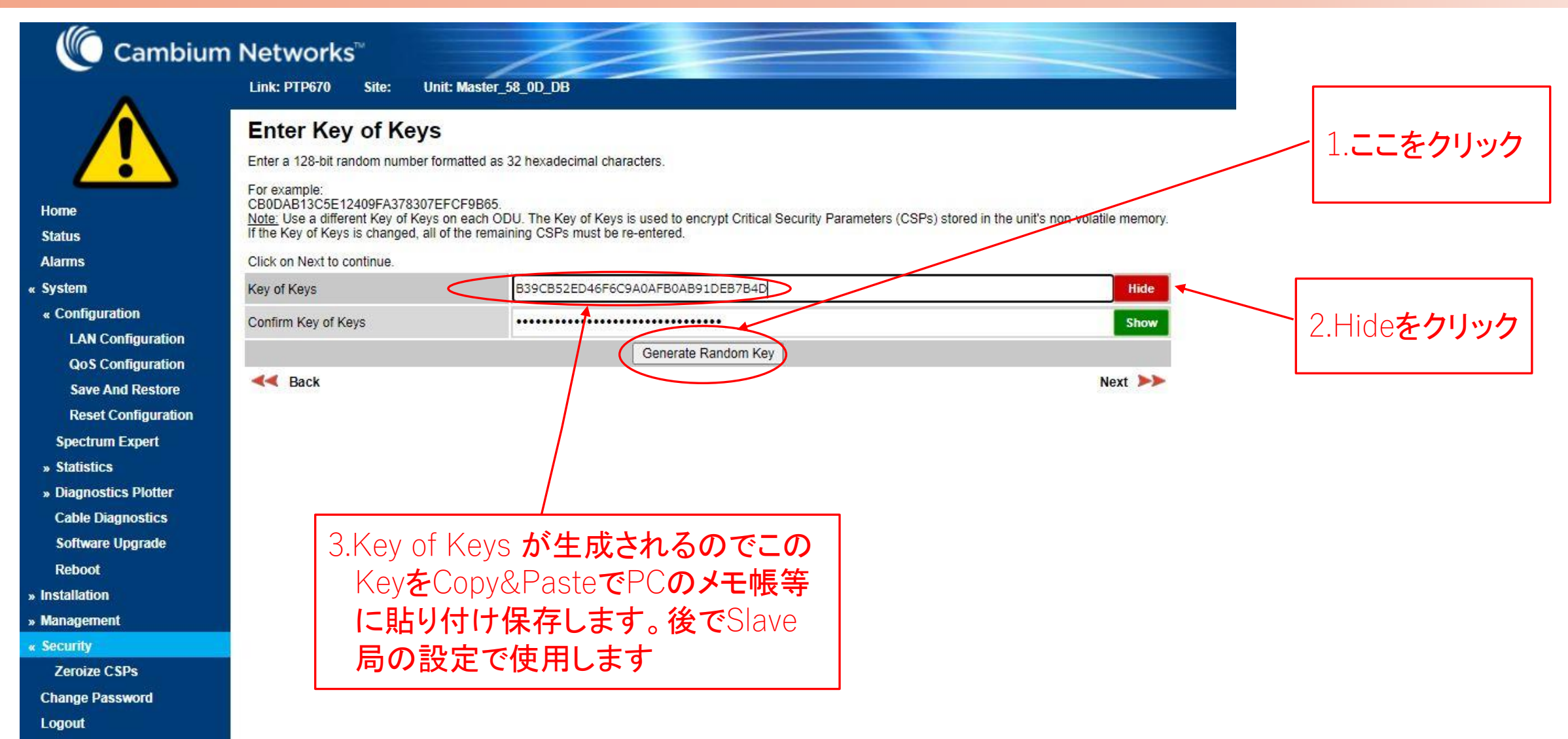

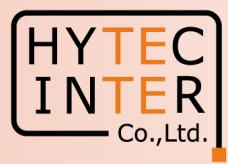

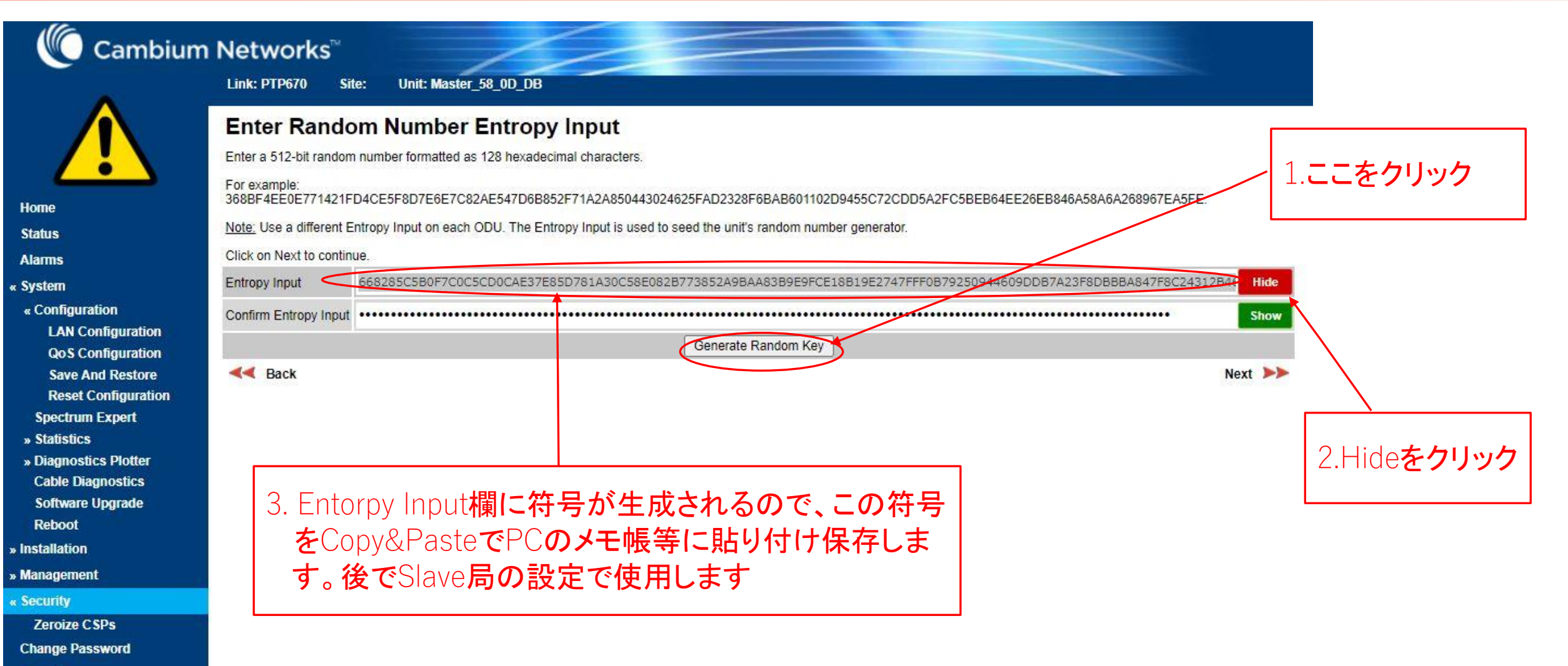

Logout

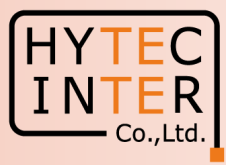

| Cambium                                                                                              | Networks™                                                                                                    |
|----------------------------------------------------------------------------------------------------|----------------------------------------------------------------------------------------------------|
| A                                                                                                    | Link: PTP670 Site: Unit: Master_58_0D_DB                                                                                                    |
|                                                                                                    | Enter User Security Banner<br>Enter banner text to be displayed when users log in to web-based management. Select Yes to require the user to<br>acknowledge the security banner. |
| Home                                                                                                 | Click on Next to continue.                                                                                                    |
| Status                                                                                               | Usage Summary 0 of 1499 characters used                                                                                                    |
| Alarms                                                                                               |                                                                                                    |
| System                                                                                               |                                                                                                    |
| « Configuration<br>LAN Configuration<br>QoS Configuration<br>Save And Restore<br>Reset Configuration | User Defined<br>Security Banner                                                                                                    |
| Spectrum Expert<br>» Statistics                                                                      | Require<br>Acknowledgement<br>Of Notices                                                                                                    |
| » Diagnostics Plotter<br>Cable Diagnostics                                                           | Mext >>>                                                                                                    |
| Software Upgrade<br>Reboot                                                                           | Below is a presentation of the banner as it will appear on the login page                                                                                                    |
| Installation                                                                                         |                                                                                                    |
| Management                                                                                           |                                                                                                    |
| Security                                                                                             |                                                                                                    |
| Zeroize CSPs                                                                                         |                                                                                                    |
| Change Password                                                                                      |                                                                                                    |
| Logout                                                                                               |                                                                                                    |
|                                                                                                    |                                                                                                    |

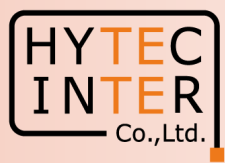

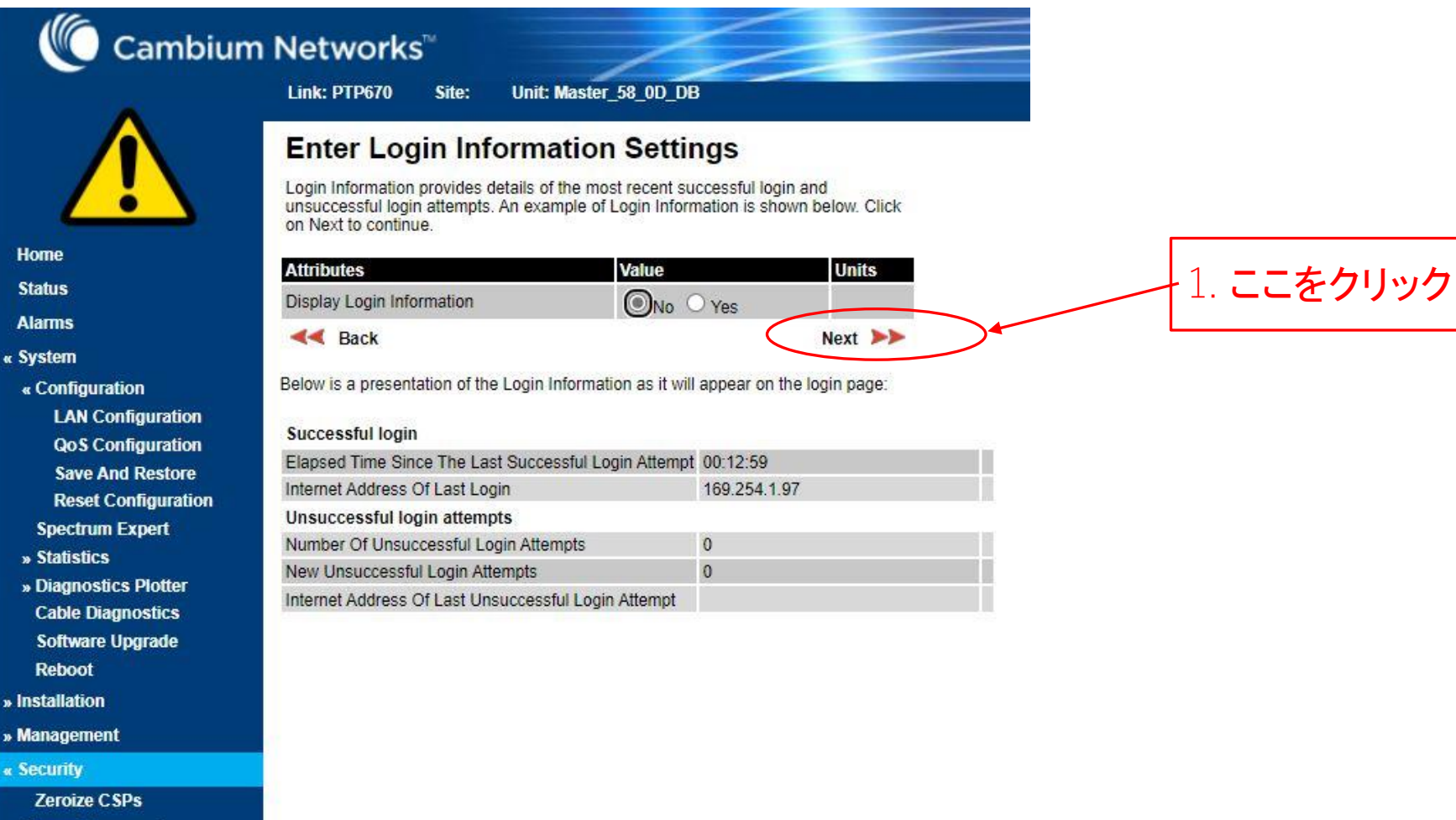

Change Password

Logout

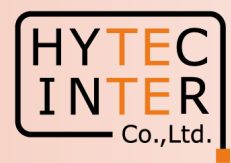

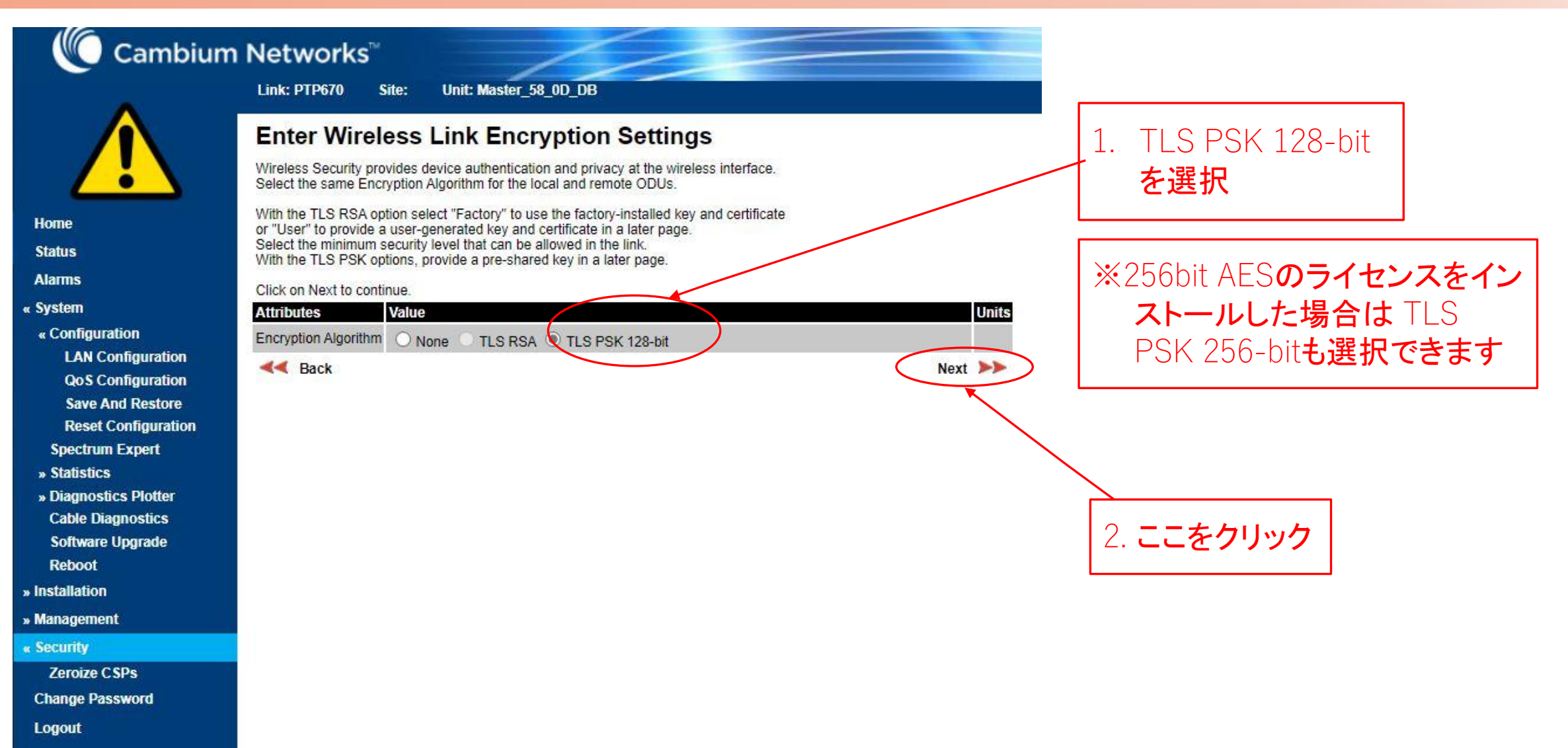

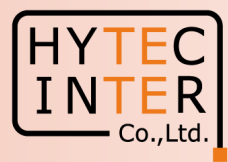

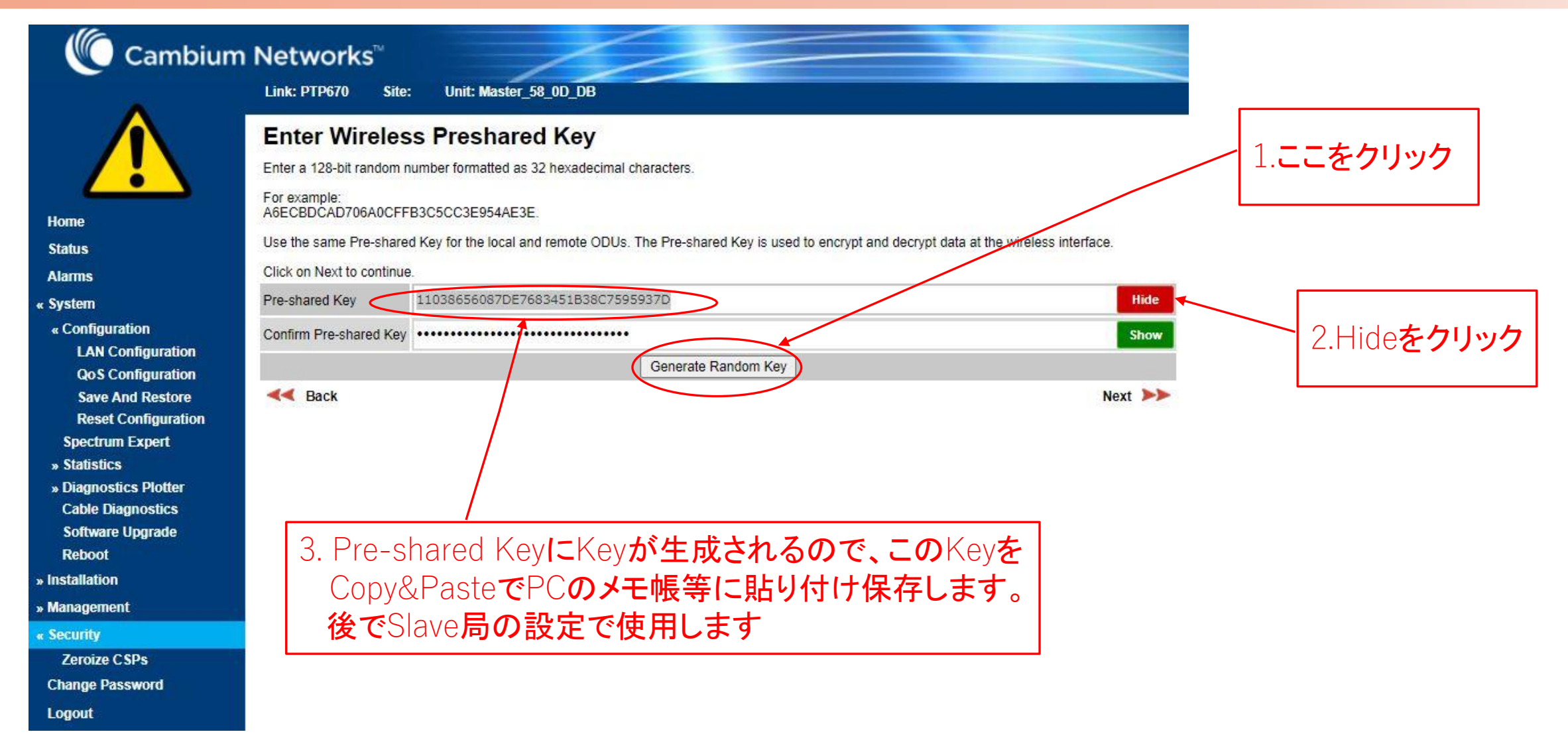

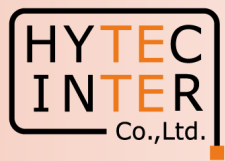

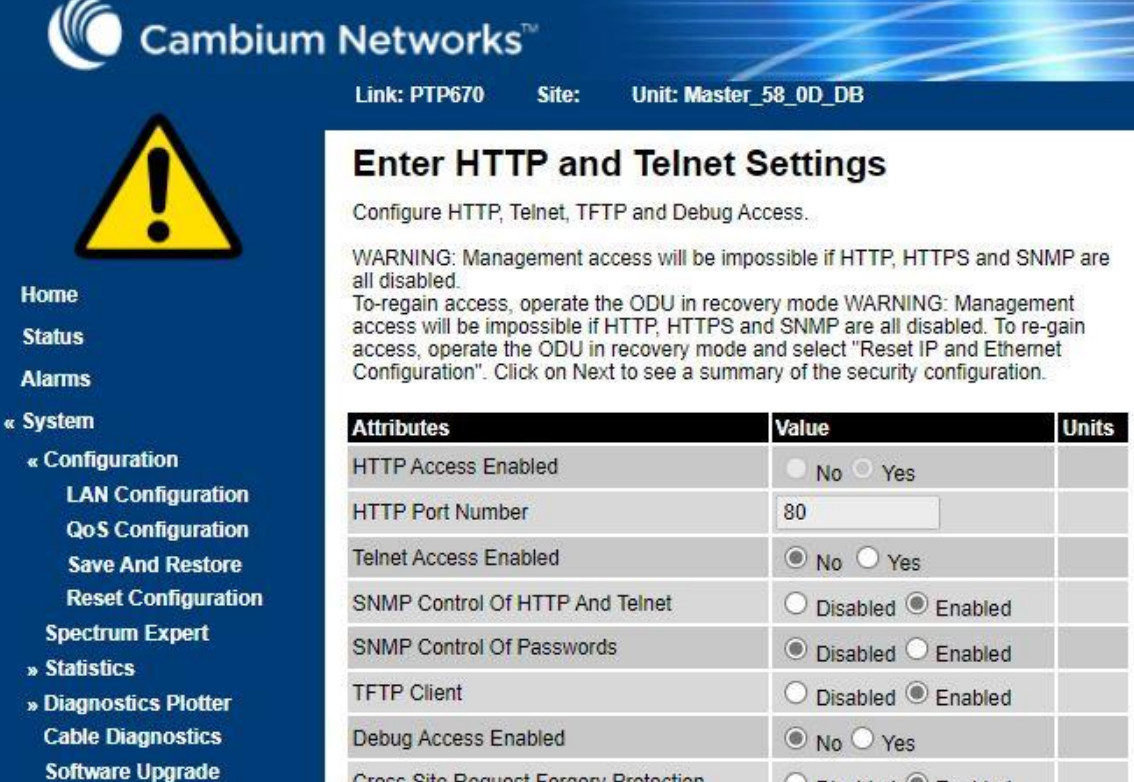

» Installation

Reboot

- » Management
- « Security

Zeroize CSPs

Change Password

Logout

| Attributes                            | Value               | Units     |
|---------------------------------------|---------------------|-----------|
| HTTP Access Enabled                   | ○ No ○ Yes          |           |
| HTTP Port Number                      | 80                  |           |
| Teinet Access Enabled                 | ● No ○ Yes          |           |
| SNMP Control Of HTTP And Telnet       | O Disabled  Enabled |           |
| SNMP Control Of Passwords             | Disabled O Enabled  |           |
| TFTP Client                           | O Disabled  Enabled |           |
| Debug Access Enabled                  | ● No ○ Yes          | 1.ここをクリック |
| Cross Site Request Forgery Protection | O Disabled  Enabled |           |
| <b>44</b> Back                        | Ne                  | ext >>>   |

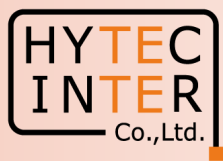

| Cambium                                                                                                    | n Networks                                                                    |                                                                                                    | You are about to reboot t | he wireless unit. Do you wish to continue? |                                       |
|----------------------------------------------------------------------------------------------------|-------------------------------------------------------------------------------|----------------------------------------------------------------------------------------------------|---------------------------|--------------------------------------------|---------------------------------------|
|                                                                                                    | Link: PTP670<br>Confirm S<br>Press the button to<br>Attributes<br>Key of Keys | Site: Unit: Master_58_OD_DB<br>Security Configuration<br>o confirm the security configuration and reboot the ODU.<br>Value<br>Modified | Units                     | ОК ++>セル                                   |                                       |
| Status<br>Alarms                                                                                                  | DRNG Entropy                                                                  | Modified                                                                                                    |                           |                                            |                                       |
| « System<br>« Configuration<br>LAN Configuration<br>Qo S Configuration<br>Save And Restore<br>Reset Configuration | User Defined<br>Security Banner                                               |                                                                                                    | 11                        | 1.ここをクリック                                  | 2. OK <b>をクリックして</b> Reboot <b>開始</b> |
| Spectrum Expert<br>» Statistics                                                                                   | Require<br>Acknowledgement<br>Of Notices                                      | No                                                                                                    |                           |                                            |                                       |
| » Diagnostics Plotter<br>Cable Diagnostics                                                                        | Display Login<br>Information                                                  | No                                                                                                    |                           |                                            |                                       |
| Reboot                                                                                                    | Enabled                                                                       | No<br>TLS PSK 128-bit                                                                                                    |                           |                                            |                                       |
| » Installation<br>» Management                                                                                    | Algorithm<br>Wireless<br>Encryption Key                                       | Modified                                                                                                    | /                         |                                            |                                       |
| « Security                                                                                                    | HTTP Access<br>Enabled                                                        | Yes                                                                                                    |                           |                                            |                                       |
| Change Password                                                                                                   | HTTP Port<br>Number                                                           | 80                                                                                                    |                           |                                            |                                       |
| Logout                                                                                                    | Telnet Access<br>Enabled                                                      | No                                                                                                    |                           |                                            |                                       |
|                                                                                                    | SNMP Control Of<br>HTTP And Telnet                                            | Enabled                                                                                                    |                           |                                            |                                       |
|                                                                                                    | SNMP Control Of<br>Passwords                                                  | Disabled                                                                                                    |                           |                                            |                                       |
|                                                                                                    | TFTP Client<br>Debug Access                                                   | Enabled                                                                                                    |                           |                                            |                                       |
|                                                                                                    | Enabled<br>Cross Site<br>Request Forgery                                      | Enabled                                                                                                    |                           |                                            |                                       |
|                                                                                                    | Protection                                                                    | Confirm Security Configuration and Pehoot                                                                                              |                           |                                            |                                       |
|                                                                                                    |                                                                               | Commit Security Comiguration and Rebubl                                                                                                |                           |                                            |                                       |

Logout

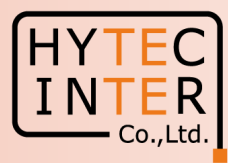

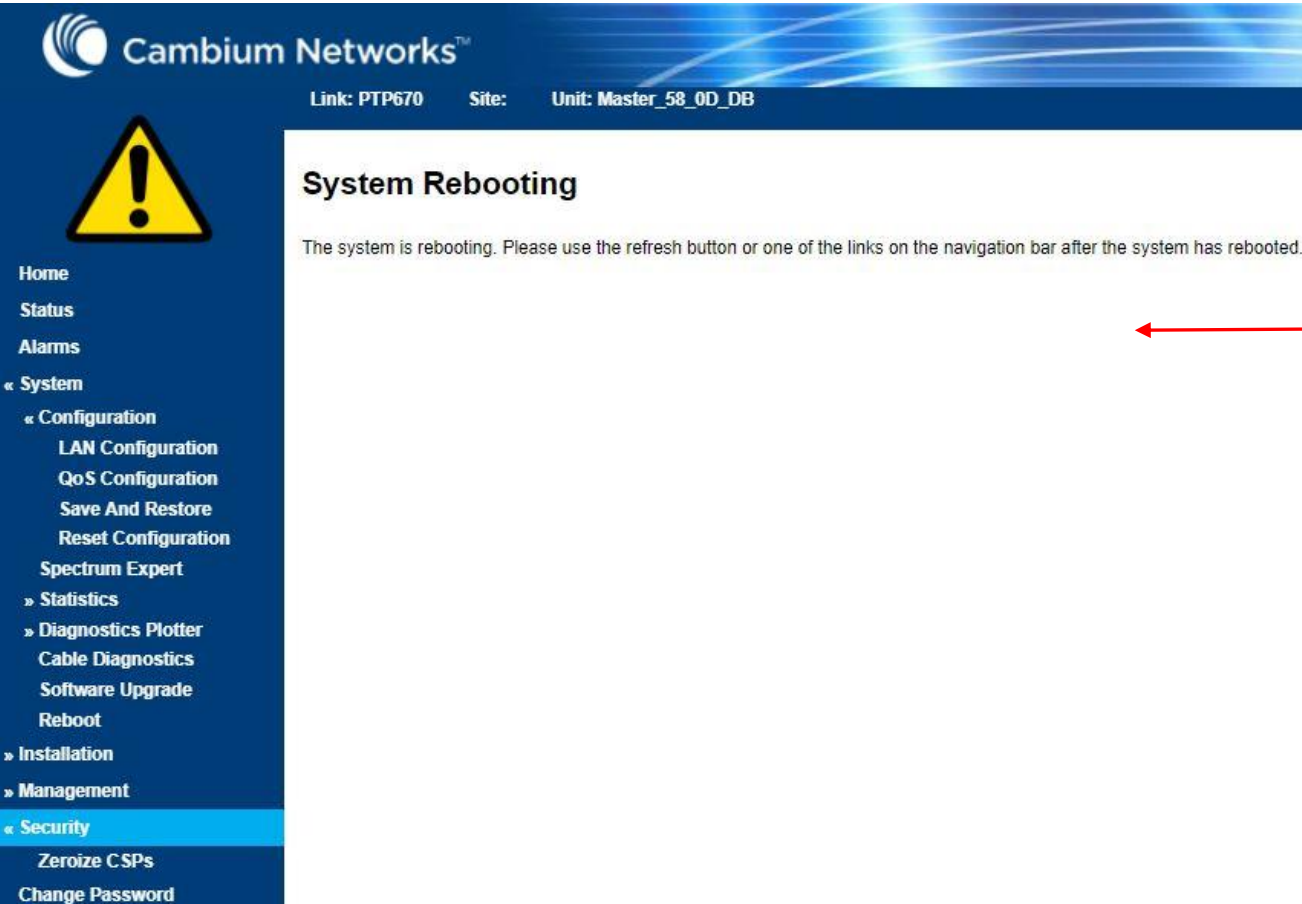

この画面に遷移しPingが通らなくな りますが2~3分で復旧します。 次にブラウザの更新ボタンをクリッ クしてブラウザ画面を更新します。

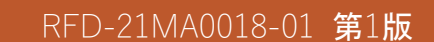

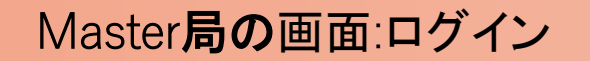

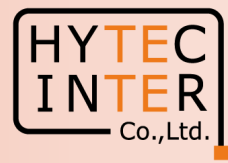

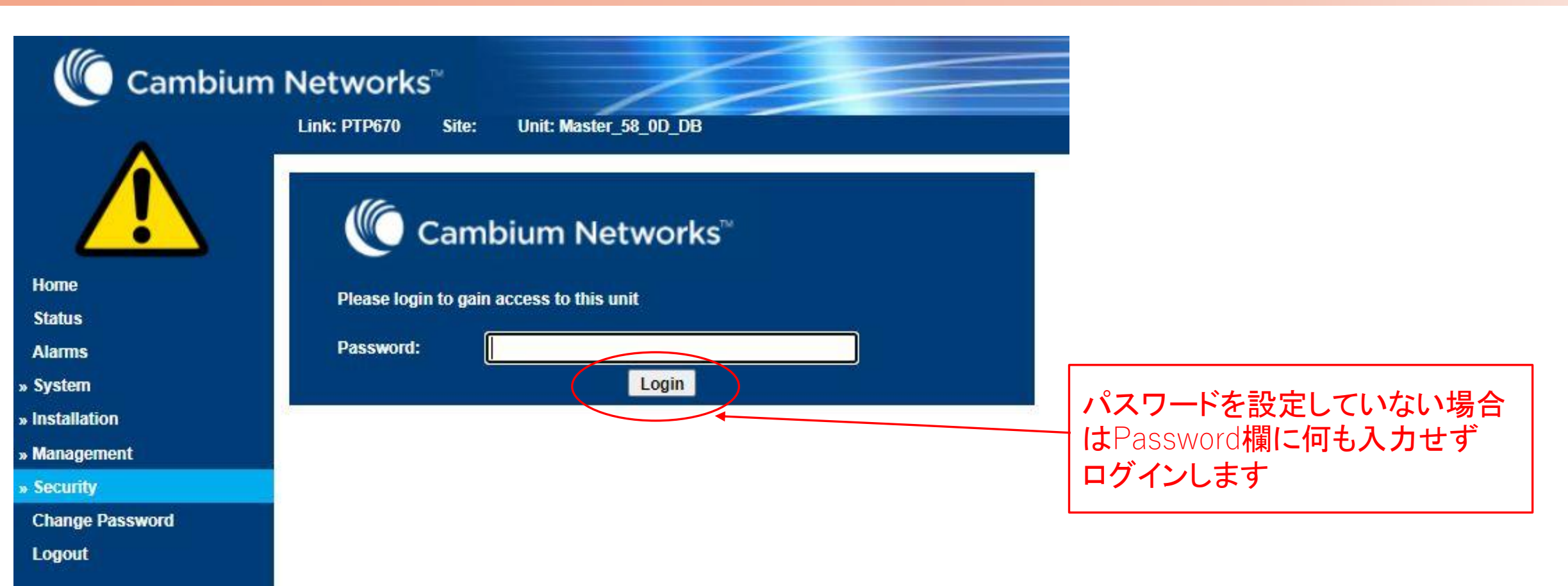

#### Master局の画面:Status

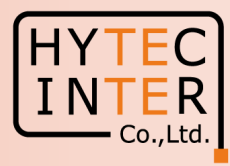

| Attribute         Home         Status         Status         Site N         Alarms         Softw         System         Hardw         » Configuration         Spectrum Expert         » Statistics         » Diagnostics Plotter         Cable Diagnostics         Software Upgrade         Reboot         Main         MAC | ibutes<br>ipment<br>Name<br>Name<br>Name<br>ware Version<br>dware Version<br>ESN<br>MSN<br>ulatory Band<br>based Time Indicator<br>ernet / Internet<br>a PSU Part Status | Value<br>PTP670<br>Master_58_0D_DB<br>50670-02-70<br>B0P01.01-C-FPS<br>000456580DDB<br>U9TJ00SS42BF<br>78 - 4.9 GHz - Japan<br>00:01:50 | Units | Attributes<br>Wireless<br>Wireless Link Status<br>Wireless Encryption<br>Data Bridging Status<br>Maximum Transmit Power<br>EIRP<br>Remote Maximum Transmit I<br>Transmit Power<br>Receive Power<br>Vector Error | Val<br>Sos<br>Non<br>Dise<br>14<br>37.0<br>Power Not | arching<br>ne<br>sabled<br>0<br>t Available<br>14.0,<br>-110.0 | 13.4,    | -15.0,        | dE<br>dE<br>14.0 dE       | nits<br>Bm<br>Bm<br>Bm<br>Bm | L | т. <b>сс</b> е |         |
|----------------------------------------------------------------------------------------------------|----------------------------------------------------------------------------------------------------|----------------------------------------------------------------------------------------------------|-------|----------------------------------------------------------------------------------------------------|------------------------------------------------------|----------------------------------------------------------------|----------|---------------|---------------------------|------------------------------|---|----------------|---------|
| Home Linkt<br>Status Site N<br>Alarms Softw<br>System Hardw<br>» Configuration Unit E<br>Spectrum Expert Unit N<br>» Statistics Regu<br>» Diagnostics Plotter Elaps<br>Cable Diagnostics Ether<br>Software Upgrade Main<br>Reboot Main                                                                                      | Name Name Name Ware Version dware Version ESN MSN ulatory Band psed Time Indicator ernet / Internet a PSU Port Status                                                    | PTP670<br>Master_58_0D_DB<br>50670-02-70<br>B0P01.01-C-FPS<br>000456580DDB<br>U9TJ00SS42BF<br>78 - 4.9 GHz - Japan<br>00:01:50          |       | Wireless Link Status<br>Wireless Encryption<br>Data Bridging Status<br>Maximum Transmit Power<br>EIRP<br>Remote Maximum Transmit I<br>Transmit Power<br>Receive Power<br>Vector Error                           | Soa<br>Nor<br>Dis<br>14<br>37.0<br>Power Not         | sabled<br>0<br>t Available<br>14.0,<br>-110.0                  | 13.4,    | -15.0,        | dE<br>dE<br>dE<br>14.0 dE | Bm<br>Bm<br>Bm               |   |                |         |
| Unit N<br>Status Unit N Site N Site N Site N Site N Software Upgrade Nain Reboot Stallation Unit N MAC NAC NAC NAC NAC NAC NAC NAC NAC NAC N                                                                                                    | Name Name Vare Version dware Version ESN MSN ulatory Band osed Time Indicator ernet / Internet a PSU Port Status                                                         | Master_58_0D_DB<br>50670-02-70<br>B0P01.01-C-FPS<br>000456580DDB<br>U9TJ00SS42BF<br>78 - 4.9 GHz - Japan<br>00:01:50                    |       | Wireless Encryption<br>Data Bridging Status<br>Maximum Transmit Power<br>EIRP<br>Remote Maximum Transmit I<br>Transmit Power<br>Receive Power<br>Vector Error                                                   | Nor<br>Dis<br>14<br>37.0<br>Power Not                | ne<br>sabled<br>.0<br>t Available<br>14.0,<br>-110.0           | 13.4,    | -15.0,        | dE<br>dE<br>dE<br>14.0 dE | Bm<br>Bm<br>Bm<br>Bm         |   |                |         |
| tatus     Site N       larms     Softw       ystem     Hardw       o Configuration     Unit R       Spectrum Expert     Unit N       o Statistics     Elaps       o Diagnostics Plotter     Elaps       Cable Diagnostics     Ether       Software Upgrade     Main       Reboot     Main                                   | Name ware Version dware Version ESN MSN ulatory Band seed Time Indicator ernet / Internet a DSU Port Status                                                              | 50670-02-70<br>B0P01.01-C-FPS<br>000456580DDB<br>U9TJ00SS42BF<br>78 - 4.9 GHz - Japan<br>00:01:50                                       |       | Data Bridging Status<br>Maximum Transmit Power<br>EIRP<br>Remote Maximum Transmit /<br>Transmit Power<br>Receive Power<br>Vector Error                                                                          | Power Not                                            | sabled<br>.0<br>t Available<br>14.0,<br>-110.0                 | 13.4,    | -15.0,        | dE<br>dE<br>dE<br>14.0 dE | Bm<br>Bm<br>Bm               |   |                |         |
| Jarms     Softw       ystem     Hardw       Configuration     Unit E       Spectrum Expert     Unit N       Statistics     Regu       Diagnostics Plotter     Elaps       Cable Diagnostics     Ether       Software Upgrade     Main       Reboot     Main                                                                 | ware Version<br>dware Version<br>ESN<br>MSN<br>ulatory Band<br>used Time Indicator<br>ernet / Internet<br>e RSU Port Status                                              | 50670-02-70<br>B0P01.01-C-FPS<br>000456580DDB<br>U9TJ00SS42BF<br>78 - 4.9 GHz - Japan<br>00:01:50                                       |       | Maximum Transmit Power<br>EIRP<br>Remote Maximum Transmit<br>Transmit Power<br>Receive Power<br>Vector Error                                                                                                    | 14<br>37.(<br>Power Not                              | .0<br>t Available<br>14.0,<br>-110.0                           | 13.4,    | -15.0,        | dE<br>dE<br>dE<br>14.0 dE | Bm<br>Bm<br>Bm<br>Bm         |   |                |         |
| ystem Hardw<br>Configuration Unit E<br>Spectrum Expert Unit N<br>Statistics Elaps<br>Diagnostics Plotter Elaps<br>Cable Diagnostics Ether<br>Software Upgrade Main<br>Reboot Main                                                                                                    | dware Version<br>ESN<br>MSN<br>ulatory Band<br>osed Time Indicator<br>ernet / Internet<br>e RSU Port Status                                                              | B0P01.01-C-FPS<br>000456580DDB<br>U9TJ00SS42BF<br>78-4.9 GHz - Japan<br>00:01:50                                                        |       | EIRP<br>Remote Maximum Transmit<br>Transmit Power<br>Receive Power<br>Vector Error                                                                                                    | 37.(<br>Povver Not                                   | .0<br>It Available<br>14.0,<br>-110.0                          | 13.4,    | -15.0,        | dE<br>dE<br>14.0 dE       | Bm<br>Bm<br>Bm               |   |                |         |
| Configuration     Unit E     Spectrum Expert     Unit N     Statistics     Diagnostics Plotter     Cable Diagnostics     Software Upgrade     Main     Reboot     Main                                                                                                    | ESN<br>MSN<br>ulatory Band<br>osed Time Indicator<br>ernet / Internet<br>e RSU Port Status                                                                               | 000456580DDB<br>U9TJ00SS42BF<br>78 - 4.9 GHz - Japan<br>00:01:50                                                                        |       | Remote Maximum Transmit<br>Transmit Power<br>Receive Power<br>Vector Error                                                                                                    | Povver Not                                           | ot Available<br>14.0,<br>-110.0                                | 13.4,    | -15.0,        | dE<br>14.0 dE             | Bm<br>Bm                     |   |                |         |
| Spectrum Expert     Unit N       Statistics     Regu       Diagnostics Plotter     Elaps       Cable Diagnostics     Ether       Software Upgrade     Main       Reboot     Main       MAC     MAC                                                                                                    | MSN<br>ulatory Band<br>osed Time Indicator<br>ernet / Internet                                                                                                    | U9TJ00SS42BF<br>78 - 4.9 GHz - Japan<br>00:01:50                                                                                        |       | Transmit Power<br>Receive Power<br>Vector Error                                                                                                    |                                                      | 14.0,<br>-110.0                                                | 13.4,    | -15.0,        | 14.0 dE                   | Bm                           |   |                |         |
| Statistics     Regul       Diagnostics Plotter     Elaps       Cable Diagnostics     Ether       Software Upgrade     Main       Reboot     Main       stallation     MAC                                                                                                    | ulatory Band<br>osed Time Indicator<br>ernet / Internet                                                                                                    | 78 - 4.9 GHz - Japan<br>00:01:50                                                                                                    |       | Receive Power<br>Vector Error                                                                                                    |                                                      | -110.0                                                         | 400.0    |               |                           |                              |   |                |         |
| Diagnostics Plotter Elaps<br>Cable Diagnostics Ether<br>Software Upgrade Main<br>Reboot Main<br>stallation                                                                                                    | osed Time Indicator<br>ernet / Internet                                                                                                    | 00:01:50                                                                                                    |       | Vector Error                                                                                                    |                                                      |                                                                | -109.9.  | -110.0.       | -110.0 dE                 | Bm                           |   |                |         |
| Cable Diagnostics Ether<br>Software Upgrade Main<br>Reboot MAC<br>stallation                                                                                                    | ernet / Internet                                                                                                    |                                                                                                    |       |                                                                                                    |                                                      | 7.2,                                                           | 7.2,     | 7.2,          | 7.2 dE                    | В                            | 1 | 乙.对问厅          | 司と      |
| Software Upgrade Main<br>Reboot MAC<br>stallation                                                                                                    | DQI I Port Status                                                                                                    |                                                                                                    |       | Link Loss                                                                                                    |                                                      | 0.0,                                                           | 0.0,     | 0.0,          | 0.0 dE                    | В                            |   | -+             | -<br>-  |
| Reboot Main<br>stallation                                                                                                    | IT SO FUIL Status                                                                                                    | Copper Link Up                                                                                                    |       | Signal Strength Ratio                                                                                                    |                                                      | 0.3,                                                           | 0.3,     | 0.3,          | 0.3 dE                    | В                            |   | くない            | ·U) (   |
| stallation                                                                                                    | n PSU Port Speed And Duplex                                                                                                    | 1000 Mbps Full Duplex                                                                                                    |       | Transmit Data Rate                                                                                                    |                                                      | 0.00,                                                          | 0.00,    | 0.00,         | 0.00 M                    | lbps                         |   |                | - ^ I F |
| Standulut                                                                                                    | C Address                                                                                                    | 00:04:56:58:0d:db                                                                                                    |       | Receive Data Rate                                                                                                    |                                                      | 0.00,                                                          | 0.00,    | 0.00,         | 0.00 M                    | lbps                         |   | 「」と「「」         | うし(     |
| Remo                                                                                                    | note Identification                                                                                                    |                                                                                                    |       | Aggregate Data Rate                                                                                                    |                                                      | 0.00,                                                          | 0.00,    | 0.00,         | 0.00 M                    | lbps                         |   |                |         |
| lanagement Remo                                                                                                    | note Unit Name                                                                                                    | Not Available                                                                                                    |       | Link Capacity Variant                                                                                                    | Full                                                 | 1                                                              |          |               |                           |                              |   |                |         |
| ecurity Remo                                                                                                    | note MAC Address                                                                                                    | Not Available                                                                                                    |       | Link Capacity                                                                                                    | 0.00                                                 | 10                                                             |          |               | M                         | lbps                         |   |                |         |
| hange Password Remo                                                                                                    | note Internet Address                                                                                                    | Not Available                                                                                                    |       | Wireless Link Availability                                                                                                    | 0.00                                                 | 0000                                                           |          |               | %                         | s                            |   |                |         |
| TDD                                                                                                    | ) Synchronization                                                                                                    |                                                                                                    |       | Data Bridging Availability                                                                                                    | 0.00                                                 | 000                                                            |          |               | %                         | 20                           |   |                |         |
| TDD                                                                                                    | ) Synchronization Interface                                                                                                    | Disabled                                                                                                    |       | Transmit Modulation Mode                                                                                                    | Acq                                                  | quisition (2                                                   | 20 MHz)  |               |                           |                              |   |                |         |
|                                                                                                    |                                                                                                    |                                                                                                    |       | Receive Modulation Mode<br>Link Symmetry                                                                                                    |                                                      | Acquisition (20 MHz)                                           |          |               |                           |                              |   |                |         |
|                                                                                                    |                                                                                                    |                                                                                                    |       |                                                                                                    |                                                      | 1 to 1                                                         |          |               |                           |                              |   |                |         |
|                                                                                                    |                                                                                                    | 2                                                                                                    |       | Receive Modulation Mode D                                                                                                    | Detail Res                                           | stricted Be                                                    | cause In | stallation Is | Armed                     |                              |   |                |         |

ご通信でき 業前と表

## Master局の画面:System>Configuration

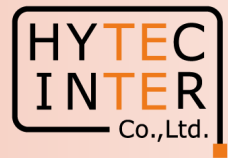

|                        | Link: PTP670 Site:            | iit: Master_58_0D_DB                  |
|------------------------|-------------------------------|---------------------------------------|
|                        | System Configu                | ation                                 |
|                        | This page controls the day to | r configuration of this unit.         |
| Home                   | Attributes                    | /alue Units                           |
| Status                 | Equipment                     |                                       |
| larms                  | Enable Transmission           | Enabled                               |
| Suntam                 | Link Name                     | PTP670                                |
| ystem<br>Coofferenties | Unit Name                     | Master_58_0D_DB                       |
| » Configuration        | Site Name                     |                                       |
| » Statistics           | Latitude                      |                                       |
| » Diagnostics Plotter  | Longitude                     |                                       |
| Cable Diagnostics      | Altitude                      | 0                                     |
| Somware Upgrade        | IP Address Label              | Pv4 Address                           |
| Rebool                 | Wireless                      | ····································  |
| installation           | Master Slave Mode             |                                       |
| Management             | Dual Payload                  |                                       |
| Security               | Link Mode Optimization        |                                       |
| Change Password        | Channel Bandwidth             | 20 MHz                                |
| Logout                 | Max Receive Modulation Mod    | 256QAM 0.81                           |
|                        | Lowest Data Modulation Mod    | 3PSK 0.63                             |
|                        | Antenna Gain                  | 23.0                                  |
|                        | Cable Loss                    |                                       |
|                        | Maximum Transmit Power        | 14 dBm X256DIT AESのフィセンスを1,           |
|                        | ATPC Peer Rx Max Power        |                                       |
|                        | Wireless Encryption           | ー・・・・・・・・・・・・・・・・・・・・・・・・・・・・・・・・・・・・ |
|                        | Encryption Algorithm          |                                       |
|                        | Pre-shared Key                |                                       |
|                        | Confirm Pre-shared Key        | Show                                  |

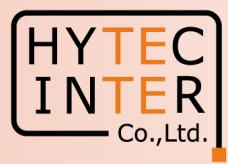

| Cambium               | Networks                                    | TM                                                          |                                                             |     |       |                              |
|-----------------------|---------------------------------------------|-------------------------------------------------------------|-------------------------------------------------------------|-----|-------|------------------------------|
|                       | Link: PTP670                                | Site: Unit: Master_                                         | 58_0D_DB                                                    |     |       |                              |
|                       | Security C                                  | Configuration W                                             | Vizard                                                      |     |       |                              |
| <u> </u>              | This page shows a<br>Press the 'Continu     | a summary of the current se<br>e to Security Wizard' buttor | curity configuration.<br>I below to change this configurati | on. |       |                              |
| Home                  | Security configur                           | ation                                                       |                                                             |     |       |                              |
| Status                | Attributes                                  | Value                                                       |                                                             |     | Units |                              |
| Alarms                | Key of Keys                                 | Configured                                                  |                                                             |     |       |                              |
| « System              | DRNG Entropy                                | Configured                                                  |                                                             |     | -     | "TLS PSK 128-bit" <b>が表示</b> |
| » Configuration       |                                             |                                                             |                                                             |     |       |                              |
| Spectrum Expert       |                                             |                                                             |                                                             |     |       | されることを確認します                  |
| » Diagnostics Plotter | User Defined                                |                                                             |                                                             |     |       |                              |
| Cable Diagnostics     | Security Banner                             |                                                             |                                                             |     |       |                              |
| Software Upgrade      |                                             |                                                             |                                                             |     |       |                              |
| Reboot                |                                             |                                                             |                                                             |     | 1     |                              |
| » Installation        | Require                                     |                                                             |                                                             |     |       |                              |
| » Management          | Acknowledgement<br>Of Notices               | t No                                                        |                                                             |     |       | ※256DIT AES <b>のフイセンスをイン</b> |
| « Security            | Display Login                               | No                                                          |                                                             |     |       |                              |
| Zeroize CSPs          | Information                                 | No                                                          |                                                             |     |       | APールしに场合は ILO                |
| Change Password       | Enabled                                     | No                                                          |                                                             |     |       |                              |
| Logout                | Encryption<br>Algorithm                     | TLS PSK 128-bit                                             |                                                             |     |       | FSK 200-DILC衣示されま9           |
|                       | Wireless<br>Encryption Key                  | Configured                                                  |                                                             |     |       |                              |
|                       | HTTP Access<br>Enabled                      | Yes                                                         |                                                             |     |       |                              |
|                       | HTTP Port<br>Number                         | 80                                                          |                                                             |     |       |                              |
|                       | Telnet Access<br>Enabled                    | No                                                          |                                                             |     |       |                              |
|                       | SNMP Control Of<br>HTTP And Telnet          | Enabled                                                     |                                                             |     |       |                              |
|                       | SNMP Control Of<br>Passwords                | Disabled                                                    |                                                             |     |       |                              |
|                       | TFTP Client                                 | Enabled                                                     |                                                             |     |       |                              |
|                       | Debug Access<br>Enabled                     | No                                                          |                                                             |     |       |                              |
|                       | Cross Site<br>Request Forgery<br>Protection | Enabled                                                     |                                                             |     |       |                              |
|                       |                                             |                                                             | Continue to Security Wizard                                 |     |       |                              |

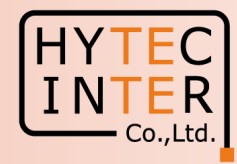

# これでMaster局の暗号化設定は完了です。

次にSlave局の電源をONL、P5~P22に示すMaster局の作業と同じ作 業を行います。

- ただし以下の3つのKeyや符号は、Master局作業でGenerateボタンをク リックして生成しCopy&Pasteで保存したものをSalve局に適用しPasteし ます。
- P10 : Key of keys
- P11 : Entropy Input
- P15 : Pre-shared Key

# Slave局の入力画面を次ページに示します。

#### Slave局の画面:Security

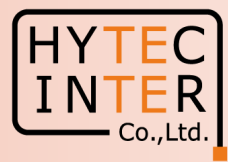

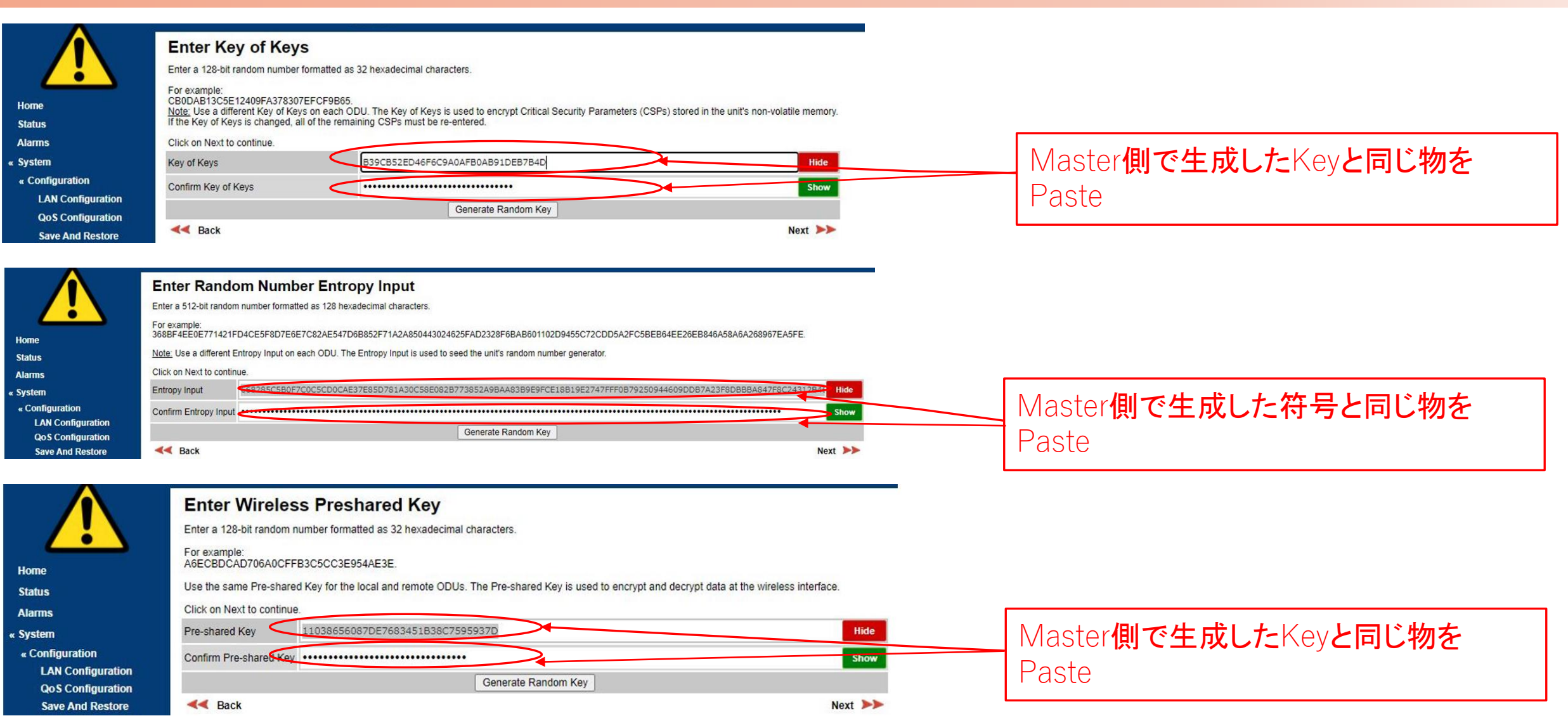

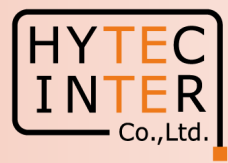

# これでSlave局の暗号化設定は完了です。 無線回線が開通すると次のStatus画面となります。

#### Master局の画面:Status

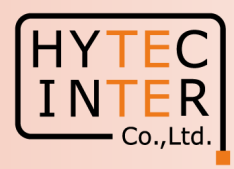

| lome                | Link: PTP670 Site: Uni         | it: Master_58_0D_DB   |                                |                             |            |                              |
|---------------------|--------------------------------|-----------------------|--------------------------------|-----------------------------|------------|------------------------------|
| Status 🗸            | System Status - Po             | oint To Point Master  |                                |                             |            |                              |
| System              | Attributes                     | Value Unit            | s Attributes                   | Value                       | Units      | 2対向日と関係するとしかと                |
| « Configuration     | Equipment                      |                       | Wireless                       |                             | 201 - DI   |                              |
| LAN Configuration   | Link Name                      | PTP670                | Wireless Link Status           | Up                          |            | 表示されます。                      |
| QoS Configuration   | Unit Name                      | Master_58_0D_DB       | Wireless Link Up Time          | 00:02:47                    |            | - X37C10076                  |
| Save And Restore    | Site Name                      |                       | Wireless Encryption            | AES 128-bit TLS PSK         | >          |                              |
| Reset Configuration | Software Version               | 50670-02-70           | Data Bridging Status           | Enabled                     | 1          |                              |
| Spectrum Expert     | Hardware Version               | B0P01.01-C-FPS        | Maximum Transmit Power         | 14                          | dBm        | ※MasterとSlaveの間でKeyや         |
| » Statistics        | Unit ESN                       | 000456580DDB          | EIRP                           | 37.0                        | dBm        |                              |
| Diagnostics Plotter | Unit MSN                       | U9TJ00SS42BF          | Remote Maximum Transmit Powe   | er 14                       | dBm        | 付ちか──玖しない场合、∪□Ⅰ、             |
| Cable Diagnostics   | Regulatory Band                | 78 - 4.9 GHz - Japan  | Transmit Power                 | 11.0, 10.5, -15.0,          | 11.0 dBm   | たりません                        |
| Software Upgrade    | Elapsed Time Indicator         | 00:04:25              | Receive Power                  | -63.7, -79.6, -110.0,       | -64.0 dBm  | (A) A E/U                    |
| Reboot              | Ethernet / Internet            |                       | Vector Error                   | 7.2, -17.0, -31.9,          | -28.7 dB   |                              |
| estallation         | Main PSU Port Status           | Copper Link Up        | Link Loss                      | 121.3, 78.7, 0.0,           | 121.0 dB   |                              |
| Crashical Install   | Main PSU Port Speed And Duplex | 1000 Mbps Full Duplex | Signal Strength Ratio          | 30.0, 19.8, 0.3,            | 30.0 dB    |                              |
| Graphical install   | MAC Address                    | 00:04:56:58:0d:db     | Transmit Data Rate             | 49.90, 6.25, 0.00,          | 49.90 Mbps |                              |
| lanagement          | Remote Identification          |                       | Receive Data Rate              | 49.90, 7.75, 0.00,          | 49.90 Mbps |                              |
| ecurity             | Remote Unit Name               | Slave_58_0D_D5        | Aggregate Data Rate            | 99.80, 14.01, 0.00,         | 99.80 Mbps | 3 "AFS 128_hit TLS           |
| Change Password     | Remote MAC Address             | 00:04:56:58:0d:d5     | Link Capacity Variant          | Full                        |            |                              |
| oaout               | Remote Internet Address        | http://169.254.1.2    | Link Capacity                  | 99.80                       | Mbps       | PSK"が表示されます                  |
| oyout               | TDD Synchronization            |                       | Wireless Link Availability     | 100.0000                    | %          | 1010 10 20 1000 1            |
|                     | TDD Synchronization Interface  | Disabled              | Data Bridging Availability     | 100.0000                    | %          |                              |
|                     |                                |                       | Transmit Modulation Mode       | 256QAM 0.81 (Single) (20 MH | łz)        |                              |
|                     |                                |                       | Receive Modulation Mode        | 256QAM 0.81 (Single) (20 MH | łz)        |                              |
|                     |                                |                       | Link Symmetry                  | 1 to 1                      |            | ※256DIT AE5 <b>のフイセンスをイン</b> |
|                     |                                |                       | Receive Modulation Mode Detail | Running At Maximum Receive  | Mode       | フレールレンセクけ てい                 |
|                     |                                |                       | Range                          | 0.2                         | km         | <b>ハロアルレに场合は</b>  LD         |
|                     |                                | [hose]                |                                |                             | 100        |                              |

#### Slave局の画面:Status

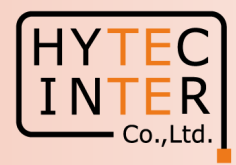

| Ноте            | Svetom Statue                   | aint To Point Slavo           |                                      |                                  |                                  |
|-----------------|---------------------------------|-------------------------------|--------------------------------------|----------------------------------|----------------------------------|
| Status          | System Status - Po              | Sint to Point - Slave         | ( <b>1</b>                           |                                  | 2.対向日と問題するとした                    |
| » System        | Attributes                      | Value Units                   | Attributes                           | Value Units                      |                                  |
| » Installation  | Equipment                       | DTD274                        | Wireless                             |                                  | - 表示されます。                        |
| » Management    | Link Name                       |                               | Wireless Link Status                 | 00.02.02                         | 至かてものする                          |
| » Security      | Cite Name                       | Slave_58_0D_D5                | Wireless Link Up Time                | 00:02:03                         |                                  |
|                 | Site Name                       | 50570 00 70                   | Wireless Encryption                  | AES 128-DIT ILS PSK              | ※Master LSlaveの問でKeyや            |
| Change Password | Software Version                | 50570-02-70<br>R0D04.04.0 EDC | Maximum Transmit David               | Linabled JPm                     |                                  |
| Logout          | Hardware version                | 000456500005                  |                                      | 14 0DIII<br>27.0 dBm             | 符号が一致しない場合。Un に                  |
|                 | Unit ESN                        |                               | EIRP<br>Domete Maximum Transmit Down | s14 dPm                          |                                  |
|                 | Degulatory Rand                 | 79 4 0 CH2 Japan              | Transmit Dawer                       | 1 14 0DIII                       | なりません                            |
|                 | Elanced Time Indicator          | 00-02-44                      | Passive Dewer                        | 64.2 72 5 110.0 64.8 dBm         |                                  |
|                 | Ethernet (Internet              | 00.02.44                      | Vector Error                         | -04.3, -73.5, -110.0, 04.0 dBIII |                                  |
|                 | Main DCII Dart Status           | Connect Sale Uni              | Vector Error                         | 122, -21.0, -29.7, -21.9 dB      |                                  |
|                 | Main PSU Port Status            | 1000 Mbps Full Duplox         | Signal Strongth Datio                | 30.0 23.9 0.2 30.0 dP            |                                  |
|                 | Main 1 50 T on Speed And Duplex | 00.04.56.58.04.45             | Transmit Data Pato                   | 19.90 37.74 0.00 49.90 Mbps      |                                  |
|                 | Remote Identification           | 00.04.30.30.00.03             | Receive Data Rate                    | 49.90 38.81 0.00 49.90 Mbps      |                                  |
|                 | Remote Unit Name                | Master 58 0D DB               | Aggregate Data Rate                  | 99.80 76.55 0.00 99.80 Mbps      | 13. "AES 128-bit TES             |
|                 | Remote MAC Address              | 00.04.56.58.0d.db             | Link Capacity Variant                | Full                             |                                  |
|                 | Remote Internet Address         | http://169.254.1.1            | Link Capacity                        | 99.80 Mbps                       | PSN <b>か衣示されまり</b>               |
|                 |                                 |                               | Wireless Link Availability           | 100 0000 %                       |                                  |
|                 |                                 |                               | Data Bridging Availability           | 99 0841 %                        |                                  |
|                 |                                 |                               | Transmit Modulation Mode             | 256QAM 0.81 (Single) (20 MHz)    |                                  |
|                 |                                 |                               | Receive Modulation Mode              | 256QAM 0.81 (Single) (20 MHz)    | ※256bit AES <b>のライセンスをイン</b>     |
|                 |                                 |                               | Link Symmetry                        | 1 to 1                           |                                  |
|                 |                                 |                               | Receive Modulation Mode Detail       | Running At Maximum Receive Mode  | <b>人トールした場合は</b>   LS            |
|                 |                                 |                               | Range                                | 0.2 km                           |                                  |
|                 |                                 |                               |                                      |                                  | I JIN ZUU-UIL <b>C衣小C/UJ 9</b> 。 |